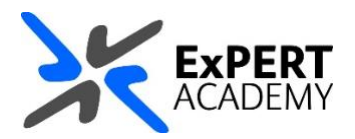

## BLACKBOARD: MAKING MODULES OR COURSES AVAILABLE TO STUDENTS

This document will show you how to make a module/course or community available to students. This is important to know because all private modules will remain unavailable to students until their acessibilities are changed.

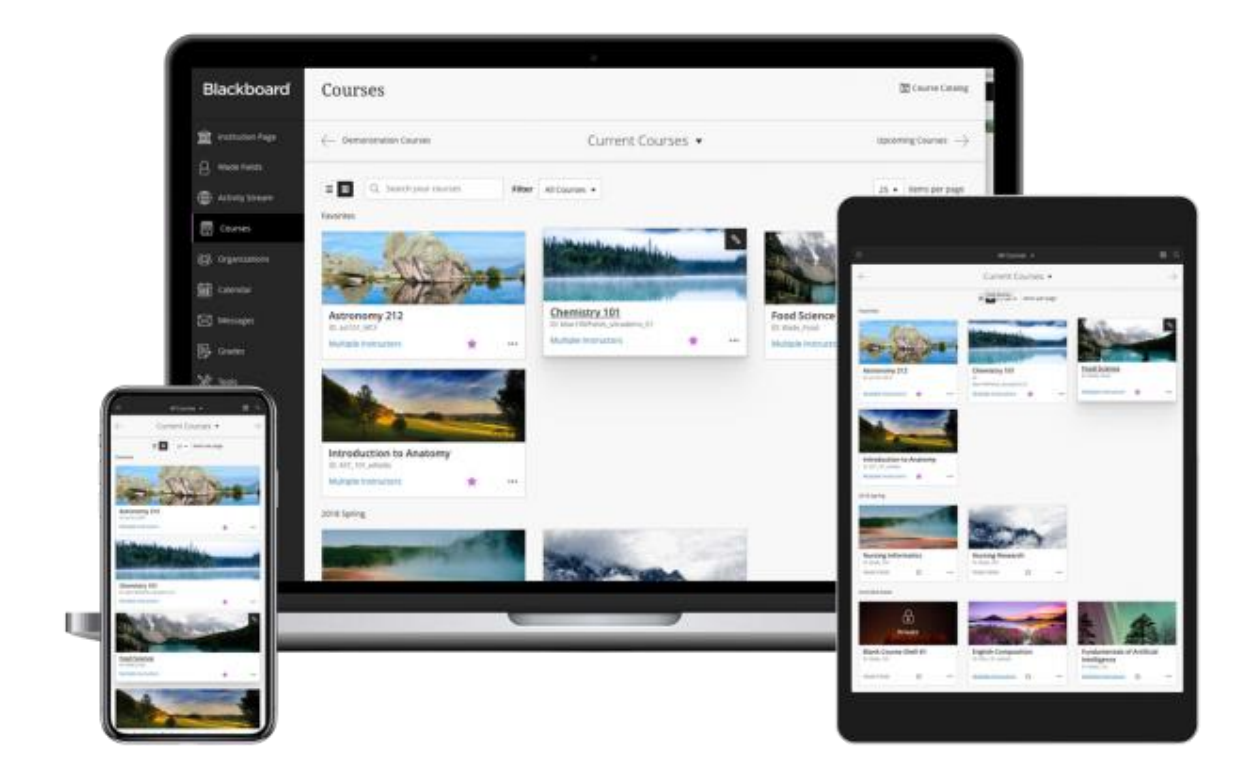

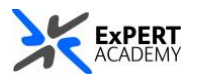

- 1. After logging into Blackboard and while on the base navigation,
  - a. open modules (for courses and modules)
  - b. select a module that is currently set to **private**

\* By default, all newly created modules are set to **private**. This is to allow you as an instructor to populate the materials for the module and make sure it is ready for use before you make it available to students. **All private modules are inaccessible to students**.

|                  | Modules                  |                      |                                             |
|------------------|--------------------------|----------------------|---------------------------------------------|
| 🚊 Home           | ← 2019-20 A Mrisho Abeid | Current Modules 👻    | Upcoming Modules $ ightarrow$               |
| A Mrisho Abeid   | Activity Stream          |                      |                                             |
| Activity Stream  |                          | All Mod              | 25 🔻 items per page                         |
| Modules          | Assorted Da              | a                    |                                             |
| 웑 Communities    | ନ୍ତୁ<br>ନୁହ Communities  | - A                  | Children and the second state of the second |
| 🛗 Calendar       |                          | Private              | b                                           |
| Messages         | Expert Acac              | L2Lonline            | Mrish<br>Mrisho Sandait                     |
| E Marks          | Mrisho Abeid             | Multiple instructors | Mrisho Abeid                                |
| C Tools          |                          |                      | ·                                           |
| Admin            |                          |                      |                                             |
| \ominus Sign Out |                          |                      |                                             |
| Privacy<br>Terms |                          |                      | Ø                                           |

2. **OPTION 1:** On the module, select **the 3-horizontal dots** on the *top-right hand corner* of its box to open a dropdown menu of options. On this menu, select **open module**.

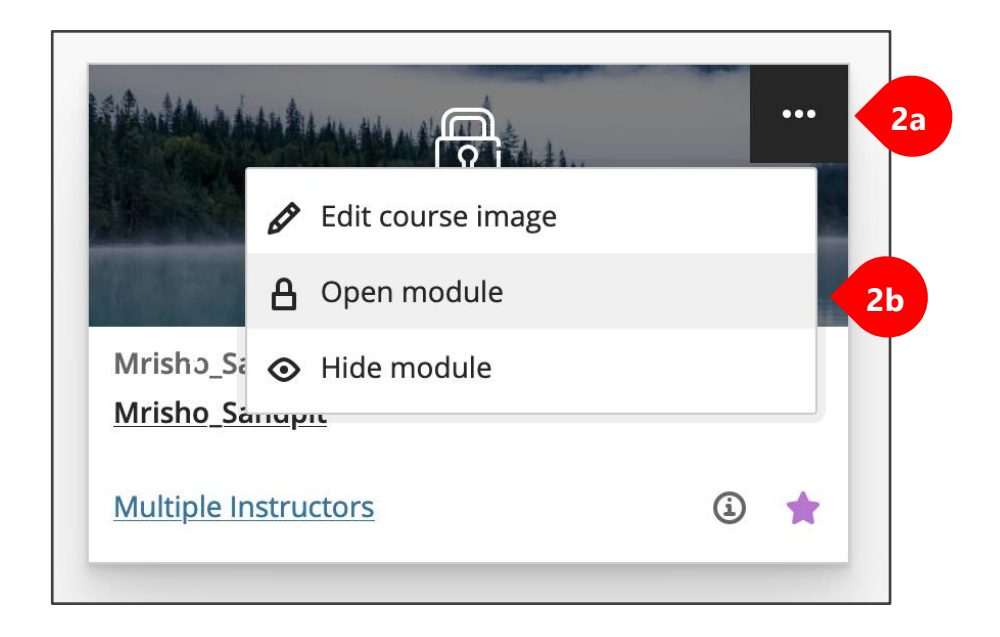

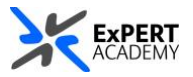

\* A pop-up dialog box will prompt you to confirm whether you would like to unlock/open the module. Select **Open to Students** to achieve this.

| Open Course?                                                                                         |        | ×                |  |  |
|----------------------------------------------------------------------------------------------------|--------|------------------|--|--|
| Open the course to allow student access. You can continue to edit and release content as it's ready. |        |                  |  |  |
|                                                                                                    | Cancel | Open to Students |  |  |

3. **OPTION 2:** While in the module itself, select the **red padlock** icon on the *topright hand side* of its page.

\* Doing this will instantly unlock the module without any additional prompts.

|                | Mrisho_Sandpit Mrisho_Sandpit                                                   | Announcements                                                                                                    |                                                                                                    | ۲                                | Edit Mode is: ON                                                                 |
|----------------|---------------------------------------------------------------------------------|----------------------------------------------------------------------------------------------------|----------------------------------------------------------------------------------------------------|----------------------------------|----------------------------------------------------------------------------------|
|                | <ul> <li>Thrisho_Sandpit<br/>(Mrisho_Sandpit)</li> <li>Announcements</li> </ul> | Announcements<br>New Announcements appear directly below the repositionable bar. Reorder by dragging annou<br>top of the list and prevent new announcements from superseding them. The order shown here | incements to new positions. Move priority announcements<br>is the order presented to students. Students do not see the | above the repos<br>bar and canno | itionable bar to pin them to the reorder announcements.                          |
| 8              | Module Information 🗃 💿                                                          | Create Announcement                                                                                                    |                                                                                                    |                                  |                                                                                  |
| •              | Collaborate - Webinars Solution                                                 | New announcements appear below this line                                                                                                    | 🔄 🔒 Edit Mode is: 🚺                                                                                                    | 90                               |                                                                                  |
| Ŷ              | Discussions S<br>Assessments S                                                  | Test link sharing © Posted on: Thursday, 27 May 2021 10:58:53 o'clock BST                                                                                                    | ents above the repositionable bar to pin them t<br>e the bar and cannot reorder announcements.                         | o the                            | Posted by: Mrisho Abeid<br>Omary<br>Prösted to: Mrisho_Sandpit<br>Mrisho_Sandpit |
|                | Reading List                                                                    | BEng (Hons) Civil and Environmental Engineering at the University of West London                                                                                                    |                                                                                                    | _                                |                                                                                  |
| Ē              | Tools 🖬 🛛 🔤<br>Blackboard Help 🖾 💮<br>Discussions 💮                             | oyusbdvilhsdjivni ©<br>Posted or: Tuesday, 18 May 2021 16:21:08 o'clock BST                                                                                                    |                                                                                                    |                                  | Posted by: Mrisho Abeid<br>Omary<br>Posted to: Mrisho_Sandpit<br>Mrisho_Sandpit  |
| ۲<br>ع         | Group for the module 💿<br>Module Wikis 🕸 💿                                      | kijsnfbkjnaskdnvba;kosmdlaw<br>Poll-Everywhere-online-student-engagement-ebook.pdf                                                                                                    |                                                                                                    |                                  |                                                                                  |
| La la          | Wiki 💿                                                                          |                                                                                                    |                                                                                                    |                                  |                                                                                  |
| Priv.<br>Terri | Portfolios 🛛 💭<br>My Marks 🔊<br>Learning Materials 🕞                            | assignment discussion<br>Posted on: Thursday, 25 March 2021 12:54:25 o'clock GMT<br>Join meeting now                                                                                                    |                                                                                                    |                                  | Posted by: Mrisho Abeid<br>Omary<br>Posted to: Mrisho_Sandpit<br>Mrisho_Sandpit  |

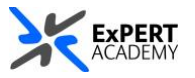

 OPTION 3: While in the module/community, navigate to course/organisation management > customisation > properties

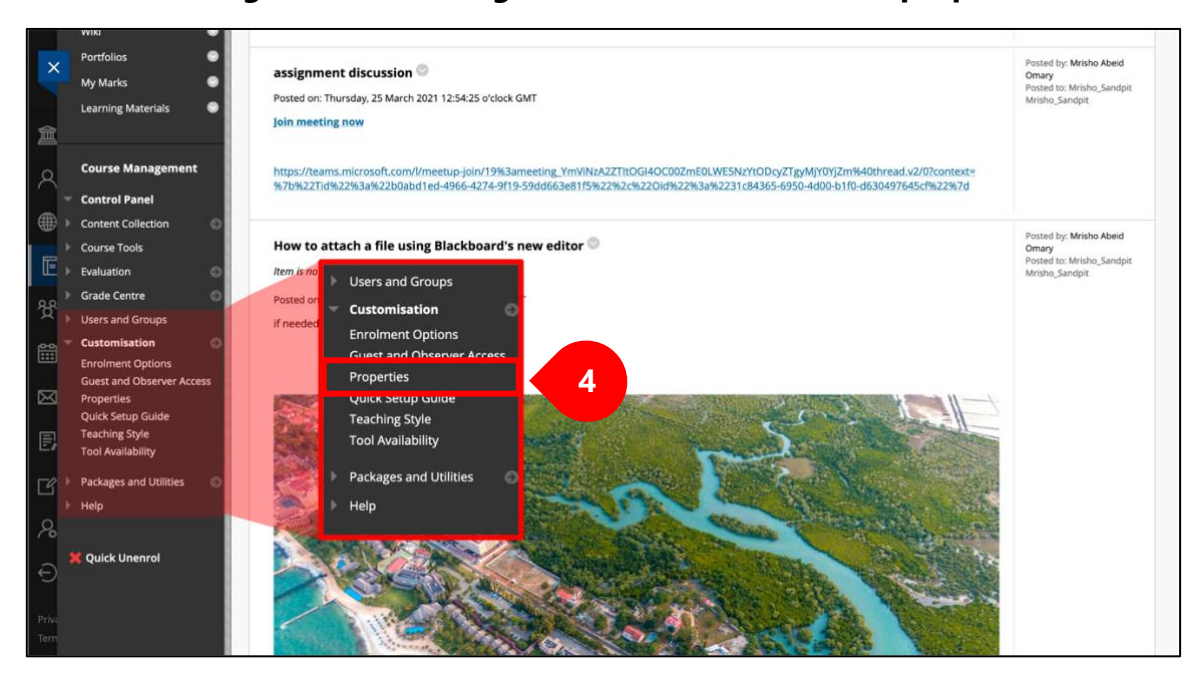

- \* Once there, scroll down to SET AVAIALBILITY and
- a. Select **YES**.
- b. Then **submit** to save changes made.

| SET AVAILABILITY              |               |  |               |
|-------------------------------|---------------|--|---------------|
| Make this course available to | users?        |  |               |
| Make Course Available         | ● Yes<br>○ No |  | Ь             |
| Click Submit to proceed.      |               |  | Cancel Submit |